# Web Lab 5 JSP/Servlet

## 实验目的

- 1) 复习和掌握TOMCAT配置
- 2) 掌握JSP 基本语法
- 3) 掌握使用 JSP, JavaBean, Servlet 进行编程
- 4) 掌握使用Session 进行数据传递的方法

#### 实验任务

通过设计 JSP、Servlet、JavaBean 使用 MVC 模式实现用户登录验证、注销,购物车的添加、 移除以及清除商品,页面之间使用 session 传递消息。

### 实验环境

Servlet/JSP 容器: Apache Tomcat 5.5 或以上 JDK: Sun JDK 1.5 或以上 浏览器: Internet Explorer 6 或以上, Firefox 1.5 或以上 IDE: 任意熟悉的 IDE (建议 MyEclipse)

## 实验检查

```
完成实验内容后,由助教检查编写的页面效果。
检查清单:
JSP
    index. jsp(商品展示界面)
    Login.html(用户登录)
    Shopcart. jsp(购物车显示界面)
Servlet
   Usercheck. java (登录注销处理)
   Sessioncart. java(购物车操作处理)
JavaBean
    cart. java(购物车中的单个商品)
    Category. java(商品目录)
    Product. java(商品信息)
    Eshop. java(商店)
    Userinfo. java(用户信息)
War
    Lab6. war
实验检查通过后,请将自己编写的以上文件打包上传到ftp 上的WORK_UPLOAD/1ab6/你的学
号目录下,其中学号目录需要自己建立。
```

### 实验步骤

本实验使用MVC模式实现

View: 负责应用程序的显示 JSP/HTML Modle:代表业务逻辑 JavaBean Controller: 负责过程控制 Servlet

参考Lab1中关于MyEclipse和Tomcat的配置,配置成功后在MyEclipse中新建项目, 在项目下新建包estore和servlet。

# 1. Model的设计

实验模拟一个简单的购物流程,涉及到的业务逻辑包括:用户信息、商品、 商品目录、商店、由于购物车通过Session保存,在此只将购物车中的相同商 品作为一个实体。

1.1 用户信息

用户信息包含用户名和密码,同时提供二者时候匹配的方法,在此项目的包 estore下添加Java文件,代码中使用一个静态的ArrayList保存由"用户名"-"密码"配对组成的userinfo。可以根据自身情况变换其中的用户名和密码。其 中最后一个方法实现用户验证。

1.2 商品信息、商品目录、商店、购物车单种商品的实体设计

在项目包estore下添加如下文件: cart. java、 Categorv. java、 Product. java, Eshop. java

注:各个JavaBean的源文件在本文档目录给出。

# 2. View的设计

本实验中的购物,对外显示包括商品展示页面、用户登录页面以及显示购物车 页面。

2.1 商品展示页面设计

此页面中需要根据商品的分类列出不同的商品,每件商品必须提供用户可以点 击购买的链接,点击链接后,如果购买成功,应该跳转到购物车页面,提示用户 购买成功。在页面上提供用户可以登录的链接,对于未登录的用户,只能浏览商 品,不能购买(这个功能下一步会通过Servlet实现)。

其中判断当前时候有用户已登录需要通过session记录用户,实现方法如下 if (session.getAttribute("username") == null)

```
out.print("Not Login. <a href='login.html'>Login Now!</a>");
                                                                }
else{
```

```
out.print("Welcome " + session.getAttribute("username"));
```

```
out.print(" &nbsp<a href=\"" + request.getContextPath() +</pre>
```

```
"/servlet/usercheck?status=\'logout\'\">Logout</a>");}
```

展示商品的页面index.jsp源代码如下

```
<%@ page language="java" pageEncoding="ISO-8859-1"</pre>
import="java.util.*"%>
<%!
  public void jspInit() {
    getServletContext().setAttribute("cats",
estore.EShop.getCats()); }
  public void jspDestroy() {
```

```
getServletContext().removeAttribute("cats"); }
 private String dispPrice( String price) {
   int len = price.length();
   if (len <= 2)
    return price;
   else
    return "$" + price.substring(0,len -2) + "." +
            price.substring(len-2);
   } %>
<html> <head> <title>Shopping Mall</title>
 </head>
 <body >
  
    <%if (session.getAttribute("username") == null)</pre>
      out.print("Not Login. <a href='login.html'>Login Now!</a>");
   else {
  out.print("Welcome " + session.getAttribute("username"));
  out.print(" &nbsp<a href=\"" + request.getContextPath() +</pre>
"/servlet/usercheck?status=\'logout\'\">Logout</a>"); }%>
   <% ArrayList cats = (ArrayList) application.getAttribute("cats");</pre>
    for (int i=0; i< cats.size(); i++) {</pre>
      estore.Category curCat = (estore.Category) cats.get(i); %>
   <a href="<%= request.getRequestURL() + "?catid=" +
    curCat.getId() %>">
   <%= curCat.getName() %></a>
   <br/>
   <%} //for %>
   ItemPrice
Order
<% String selectedCat = request.getParameter("catid");</pre>
     if (selectedCat == null) selectedCat = "1";
     ArrayList items = (ArrayList)
estore.EShop.getItems(selectedCat);
     for (int i=0; i< items.size(); i++) {</pre>
       estore.Product curItem = (estore.Product) items.get(i); %>
<%= curItem.getName()
                         %>
  = dispPrice(String.valueOf(curItem.getPrice())) %>
```

购买商品链接到自定义的servlet sessioncart保存购买的商品,并重定向到购 物车显示页面。 效果图如下

Welcome admin Logout

| Systems  | Item                              | Price     | Order |
|----------|-----------------------------------|-----------|-------|
| Software | Pentium 4 - 4 GHz, 512 MB, 300 GB | \$989.99  | BUY   |
| Books    | AMD Opteron - 4 GHz, 1 GB, 300 GB | \$1200.99 | BUY   |

2.2 购物车显示页面设计

此页面显示用户所购商品的列表,同时用户可以单独增加和减少列表中的商品,以及清空购物车,这些操作都通过链接到自定义servlet的sessioncart下完成。显示用户购物车中的商品列表,需要从session中读取用户的购物车,实现如下

```
ArrayList mycart = (ArrayList)session.getAttribute("mycart");
购物车页面需要判断用户是否已登录,通过session实现,若未登录,跳转到登
录页面
```

```
if(session.getAttribute("username") == null)
```

response.sendRedirect(request.getContextPath()+"/login.html");

购物车页面shopcart. jsp源文件如下

```
<%@ page language="java" import="java.util.*"
pageEncoding="ISO-8859-1"%>
<jsp:directive.page import="estore.*"/>
    <%!
    private static String SHOP_PAGE = "/index.jsp";
    private static String CART_PAGE = "/servlet/sessioncart";
    private String dispPrice( String price) {
        int len = price.length();
        if (len <= 2)
            return price;
        else
        return "$" + price.substring(0,len -2) + "." +
</pre>
```

```
+ price.substring(len-2);
                    }
                        %>
<%if(session.getAttribute("username") == null)</pre>
  response.sendRedirect(request.getContextPath()+"/login.html");
%>
<html> <head> <title>My Shopping Cart</title> </head>
 <body> 

 Your Shopping Cart
 QuantityItem
  PriceExtended
  AddRemove 
 <% long total = 0;</pre>
  ArrayList mycart = (ArrayList)session.getAttribute("mycart");
  if(mycart != null && mycart.size() > 0){
    for(int i = 0; i< mycart.size(); i++){</pre>
       cart ct = (cart)mycart.get(i);
       Product item = EShop.getItem(ct.getSku());
       total += item.getPrice() * ct.getCount();
 응>
 <%= ct.getCount() %>
 <%= dispPrice(String.valueOf(item.getPrice())) %>
 <%= dispPrice(String.valueOf(item.getPrice() * ct.getCount()))</pre>
%> 
   <a href="<%= request.getContextPath() + CART_PAGE +
   "?action=add&&sku=" + ct.getSku() %>">
  <b>Add 1</b></a> 
  <a href="<%= request.getContextPath() + CART_PAGE +
   "?action=remove&sku=" + ct.getSku() %>">
  <b>Remove 1</b></a>
 <%} %>
Total
<%= dispPrice(String.valueOf(total))
%>  
<a href="<%= request.getContextPath() + CART_PAGE +</pre>
   "?action=clear&sku=0" %>">
 Clear Shopping Cart</a>
 <%} %>
```

```
<a href="<%= request.getContextPath() + SHOP_PAGE %>">
Return to Shopping</a>
</body>
</html>
```

#### 2.3登录界面的设计

1) 登录功能是常见的Web 功能点,在很多Web 应用中都有应用。一般的登录验证主要通 过用户名、密码两个属性来进行用户身份验证。进行用户身份验证的方法有很多,本次 实验采用最为简单的一种方式进行认证。

2) 将下面的代码6.1 保存为login.html 作为登录页面(建议将本次实验的所有jsp 文件保存在同一目录下)。登录页面有三个表单项,分别是用来表示用户登录id的username,登录状态的status,以及用来表示用户密码的password。

Login.html源文件如下

```
<html>
 <head>
  <title>login.html</title>
 </head>
 <body onload="javascript:document.fl.username.focus();">
  <form name="f1" id="f1" action="servlet/usercheck" method="post">
   Username:
      <input type="text" name="username" id="username">
    Password:
      <input type="password" name="password" id="password">
      <input type="hidden" name="status" id="status"
value="login">
    <input type="submit"
value="Login">
      <input type="reset"
value="Reset">
    </form>
 </body>
</html>
```

3. Controller的设计

用户的登录和注销操作,以及购物过程的操作都由servlet实现,在项目下添加包 servlet,并在此包中添加两个servlet: usercheck, sessioncart Servlet的doGet方法直接调用doPost方法,一下具体实现他们的doPost方法

3.1 用户验证的servlet设计

为了区别用户登录和注销,需要除用户名和密码之外的第三个参数status,此servlet调用JavaBean userinfo验证用户,具体实现如下

```
String username = request.getParameter("username");
      String passwd = request.getParameter("password");
      String status = request.getParameter("status");
      if(status != null){
        if(status.equals("login")){
            estore.userinfo ui = new estore.userinfo(username, passwd);
            if (ui.islogin()){
               HttpSession session = request.getSession(true);
                session.setAttribute("username", ui.getUsername());
               response.sendRedirect("../index.jsp");
            }
            else
               response.sendRedirect("../login.html");
         }
        else{
            HttpSession session = request.getSession(true);
            session.invalidate();
            response.sendRedirect("../index.jsp");
         }
```

```
3.2 购物车操作的servlet
```

购物过程包括添加商品,移除商品,清空购物车操作,用户的购物车需要保存在session 中,用于在servlet于JSP页面之间传递参数,具体实现如下

```
HttpSession session = request.getSession(true);
if(session.getAttribute("username") == null)
    response.sendRedirect("../login.html");
response.setContentType("text/html");
PrintWriter out = response.getWriter();
ArrayList mycart = (ArrayList)session.getAttribute("mycart");
String action = request.getParameter("action");
String sku = request.getParameter("sku");
if(action != null && sku != null){
    if(action.equals("add")){
        if(mycart != null){
```

```
int flag = 0;
       for(int i =0; i < mycart.size(); i++){</pre>
           estore.cart tc = (estore.cart)mycart.get(i);
           if(tc.getSku().equals(sku)){
              flag = 1;
              int cc = tc.getCount();
              tc.setCount(cc+1);
              mycart.set(i, tc);
              break;
           }
       }
       if(flag == 0){
              mycart.add(new estore.cart(1,sku));
       }
   }
   else{
       mycart = new ArrayList();
       mycart.add(new estore.cart(1,sku));
   }
   session.setAttribute("mycart", mycart);
}
else if(action.equals("remove")){
   if(mycart != null){
       int cc = 0, flag = -1;
       estore.cart tc = new estore.cart();
       for(int i =0; i < mycart.size(); i++){</pre>
           tc = (estore.cart)mycart.get(i);
          if(tc.getSku().equals(sku)){
              cc = tc.getCount();
              flag = i;
              break;
           }
       }
       if(flag != -1){
          if(cc > 1){
              tc.setCount(cc-1);
              mycart.set(flag, tc);
           }
          else
              mycart.remove(flag);
       }
       if(mycart.size() == 0)
          session.removeAttribute("mycart");
       else
```

```
session.setAttribute("mycart",mycart);
    }
    }
    else if(action.equals("clear")){
        if(mycart != null && mycart.size() > 0){
            mycart.clear();
            session.removeAttribute("mycart");
        }
    }
    response.sendRedirect("../shopcart.jsp");
```

4. 项目部署

| 新科儿风石, 从山MyEcripsen的发出———————————————————————————————————— |       |          |          |  |  |  |
|------------------------------------------------------------|-------|----------|----------|--|--|--|
| 🛞 Project Deployments 🛛 🛛 🗙                                |       |          |          |  |  |  |
| Manage Deployn<br>Deploy and undeplo                       |       |          |          |  |  |  |
| Project Lab6                                               |       | ~        |          |  |  |  |
| Deployments                                                |       |          |          |  |  |  |
| Server                                                     | Туре  | Location | Add      |  |  |  |
|                                                            |       |          | Remove   |  |  |  |
|                                                            |       |          | Redeploy |  |  |  |
| <                                                          |       |          | Browse   |  |  |  |
| Deployment Status                                          | 5     | ,        |          |  |  |  |
|                                                            | -<br> |          |          |  |  |  |
| 0                                                          |       |          | ОК       |  |  |  |

编辑完成后,点击MyEclipse的按钮 <sup>41</sup> 弹出如下窗口

```
选定当前项目,点击"Add",进入如下窗口
```

| 😵 New Deployment 🛛 🛛 🔀                    |                                                                          |  |  |  |
|-------------------------------------------|--------------------------------------------------------------------------|--|--|--|
| <b>New Deploymen</b><br>Create new projec | t deployment for Lab6                                                    |  |  |  |
| Web Project:                              | Lab6                                                                     |  |  |  |
| Server:                                   | Tomcat 6                                                                 |  |  |  |
|                                           | Edit server connectors                                                   |  |  |  |
| Deploy type:                              | OExploded Archive (development mode) ③Packaged Archive (production mode) |  |  |  |
| Deploy Location:                          | ogram Files\Apache Software Foundation\Tomcat 6.0\webapps\Lab6.war       |  |  |  |
|                                           |                                                                          |  |  |  |
|                                           |                                                                          |  |  |  |
|                                           |                                                                          |  |  |  |
|                                           |                                                                          |  |  |  |
|                                           |                                                                          |  |  |  |
|                                           |                                                                          |  |  |  |
|                                           |                                                                          |  |  |  |
|                                           |                                                                          |  |  |  |
|                                           |                                                                          |  |  |  |
|                                           |                                                                          |  |  |  |
| 0                                         | <u>F</u> inish Cancel                                                    |  |  |  |

在Server项选择Tomcat,

Deploy type 选择 Packaged Archive(product mode)

点击Finish完成部署,此时在Tomcat的Webapp目录下可以看到有Lab6.war文件存在,此文件时当前项目的压缩包,包含各个页面以及Java文件生成的class文件。可以通过TOMCAT的 http://localhost:8080/manager/html动态部置WAR文件

部署完成后再浏览器敲入地址: <u>http://localhost:8080/Lab6/</u>